## 全国工程类硕士专业学位研究生教育系列专题研修会 会议平台测试操作指南

一、测试时间

5月16日,14:00-16:00。

## 二、测试步骤

- (一)身份绑定
  - 1. 微信搜索"黄河雨课堂公众号"
  - 2. 点击"关注"
  - 3. 点击"更多"
  - 4. 点击"身份绑定"
  - 5. 搜索栏输入"中国学位与研究生教育学会"
  - 6. 账号: 手机号码
  - 7. 密码: 手机号后六位
- (二) 进入会议室
  - 1. 手机微信端
  - (1) 微信搜索"黄河雨课堂小程序"
  - (2) 在"我听的课"中点击班级名称
  - (3) 在"学习日志"中点击课程进入会议室
  - 2. 电脑网页端
    - (1) 浏览器搜索 https://huanghe.yuketang.cn/
    - (2) 微信扫码
    - (3) 点击"我听的课"
    - (4) 点击"1个班级正在上课"
- (三)黄河雨课堂显示我的身份已绑定,但是找不到本次会议室?
  - 1. 在"身份绑定"界面,点击"增加学校"
  - 2. 搜索栏输入"中国学位与研究生教育学会"
  - 3. 账号: 手机号码
  - 4. 密码: 手机号后六位

三、技术保障人员名单

| 姓名           | 手机号         | 服务院校所在省份    |
|--------------|-------------|-------------|
| 赵 媛<br>(总协调) | 13269439784 | 北京、西藏       |
| 徐静超          | 18600619595 | 湖北、四川、重庆、河南 |
| 刘帅           | 15911105592 | 江苏、湖南、安徽    |
| 何婷君          | 18953122552 | 上海、山东、福建、江西 |
| 胡海清          | 15210512797 | 陕西          |
| 丁玉萍          | 13522424824 | 浙江          |
| 贾继坤          | 18066660167 | 新疆、甘肃、青海、宁夏 |
| 吴柳           | 15701359132 | 内蒙古、广东、海南   |
| 沈艳思          | 13699251513 | 辽宁、吉林、黑龙江   |
| 王丹亚          | 18003438089 | 天津、山西、河北    |
| 马瑞           | 15808711170 | 云南、贵州、广西    |